## Activer sa cotisation été

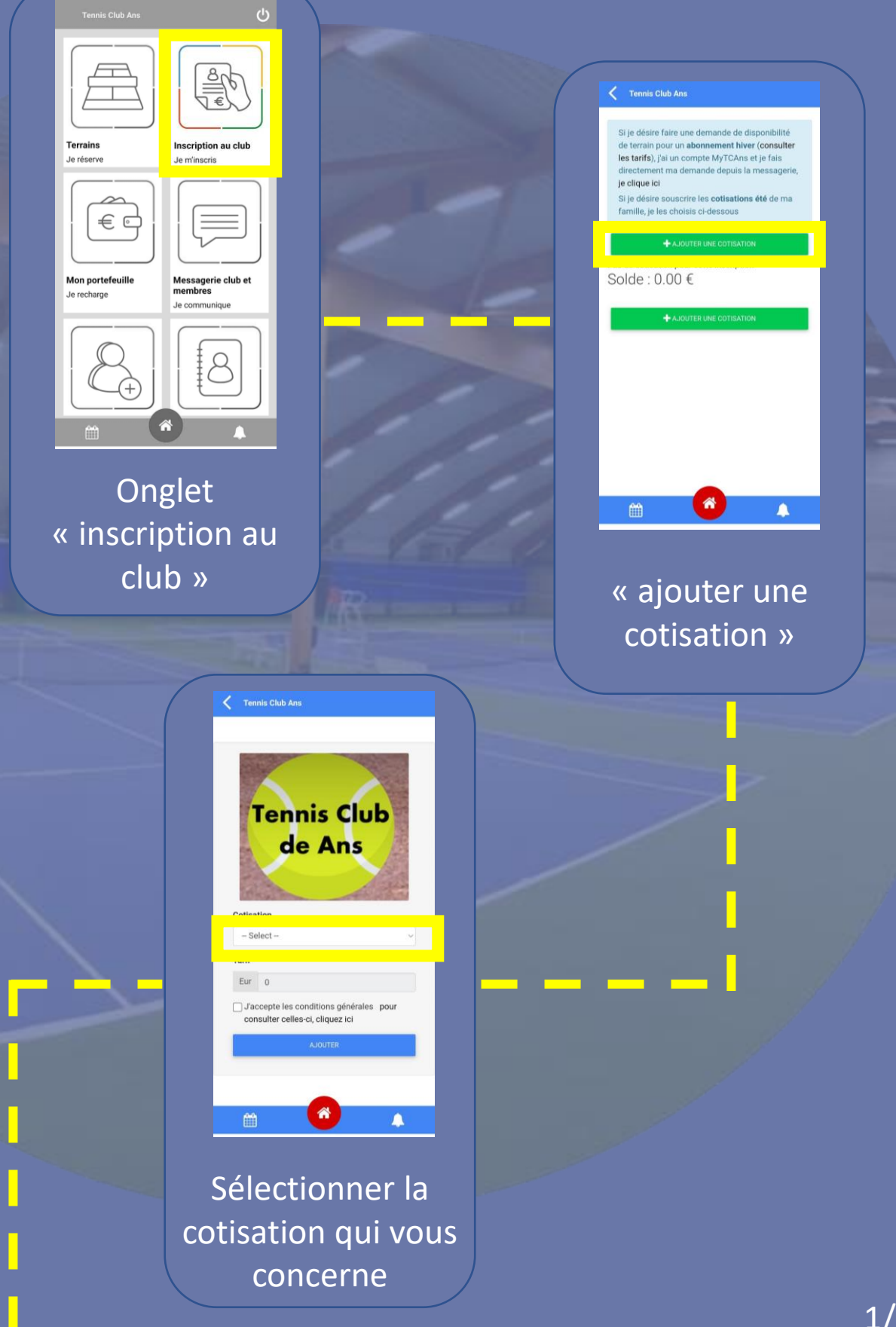

## Tennis Club An

votre compte iclub) si vous avez contracté plusieurs affiliation pour plusieurs membres de votre famille ( un seul paiement à effectuer)

en liquide auprès du secrétariat du club à partir du 1er février

Nous vous rappelons que seul le règlement intégral de vos cotisations permet la réservation en ligne et l'affiliation et l'AFT.

Nous vous souhaitons, d'ores et déjà, une fantastique saison tennistique

Salutations sportives,

| Votre club             |   |
|------------------------|---|
| E PAYER                |   |
| MES COTISATIONS        |   |
| + CONTINUER MES ACHATS |   |
|                        |   |
| - iii 🙆                | 4 |

Ajouter une cotisation pour un autre membre de votre famille ou passez au paiement

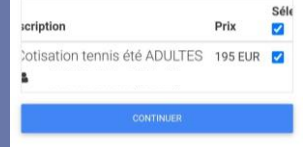

Hon panier

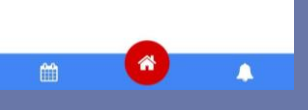

Sélectionner les « articles » dans votre panier et passez au paiement